# QM\_XC7A35T SDRAM DB

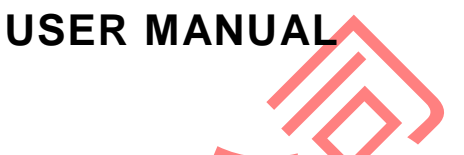

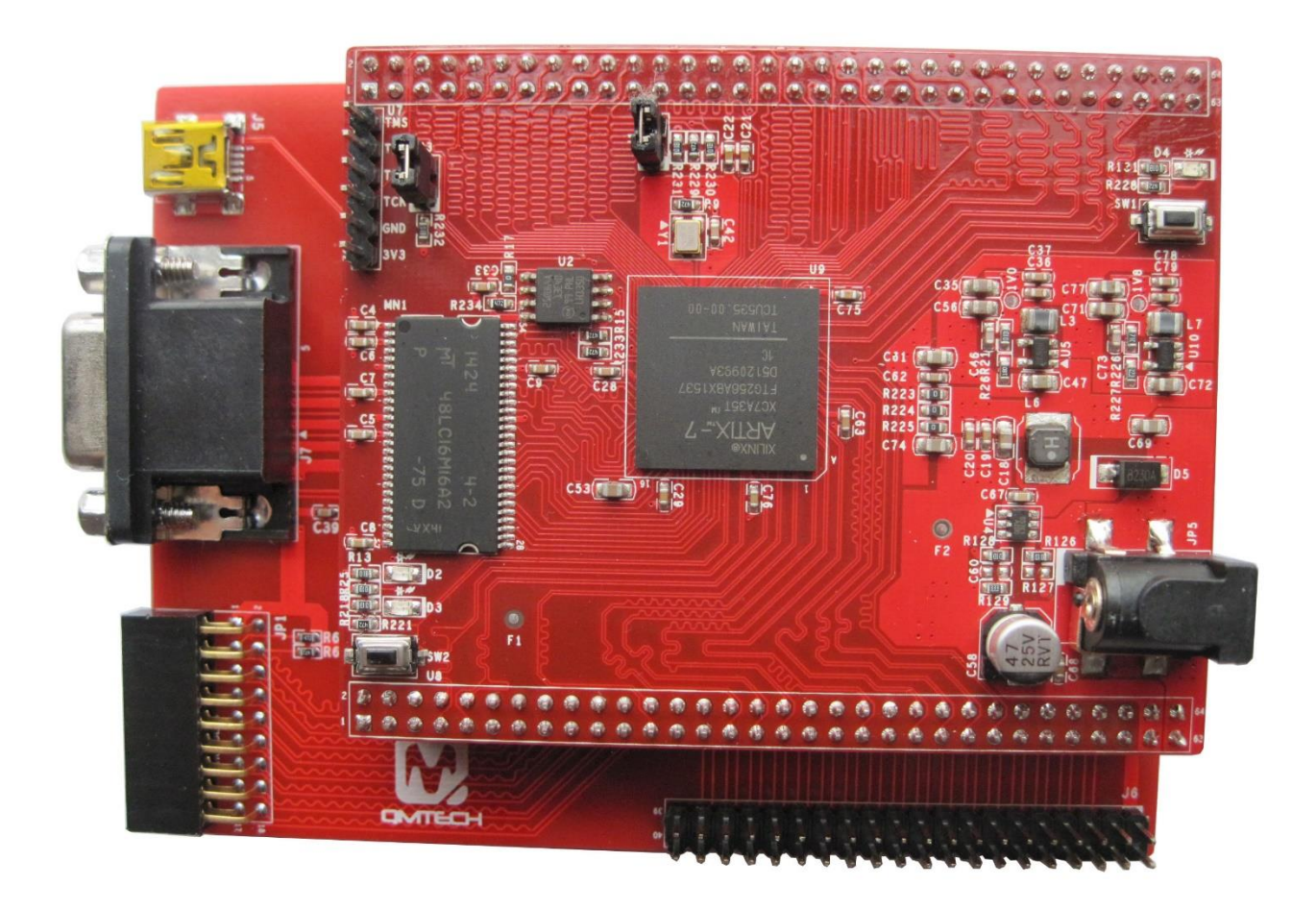

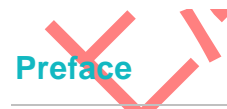

The QMTech® XC7A35T SDRAM Development Kit uses Xilinx Artix®-7 devices to demonstrate the highest performance-per-watt fabric, transceiver line rates, DSP processing, and AMS integration in a cost-optimized FPGA. Featuring the MicroBlaze<sup>™</sup> soft processor and 1,066Mb/s DDR3 support, the family is the best value for a variety of cost and power-sensitive applications including software-defined radio, machine vision cameras, and low-end wireless backhaul.

## **Table of Contents**

|       | 1.                 | QM_XC   | 7A35T_SDRAM DB INTRODUCTION3            |
|-------|--------------------|---------|-----------------------------------------|
|       |                    | 1.1     | KIT OVERVIEW                            |
|       |                    | 1.2     | DAUGHTER BOARD TOP VIEW                 |
|       | 2.                 | EXPERI  | MENT (1): USB TO SERIAL PORT4           |
|       | 3.                 | EXPERI  | MENT (2): VGA DISPLAY7                  |
|       | 4.                 | EXPERI  | MENT (3): CY7C68013A USB 2.0 SLAVE FIFO |
|       | 5.                 | REFERE  | NCE                                     |
|       | 6.                 | REVISIO | DN                                      |
|       |                    |         |                                         |
|       |                    |         | XX                                      |
|       |                    |         |                                         |
|       |                    |         | EX.                                     |
|       |                    | ハ       |                                         |
|       | $\mathbf{\Lambda}$ | ろ       |                                         |
|       | $\bigotimes$       | う       |                                         |
|       | X                  |         |                                         |
|       |                    |         |                                         |
|       |                    |         |                                         |
| -K-X- |                    |         |                                         |
|       |                    |         |                                         |
| V.    |                    |         |                                         |
| 7     |                    |         |                                         |
|       |                    |         |                                         |

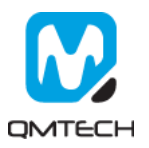

## 1. QM\_XC7A35T\_SDRAM DB Introduction

#### 1.1 Kit Overview

QM\_XC7A35T\_SDRAM Daughter Board provides several user interfaces to meet different customer needs. Below section lists the detailed info of these user interfaces:

- USB to UART Serial Port, by using Silicon Labs' CP2102-GMR chip.
- 24bit(RGB888) VGA display interface, by using Analog Device's ADV7123-KSTZ140 chip;
- High speed USB 2.0 peripheral controller, by using Cypress' CY7C68013A-56LTXC chip;
- Reserved CMOS/CCD camera interface, by using 18pin female header;
- Extended 40 pin male header to provide 34 user IOs, which could be used to connect customized modules, e.g. ADC/DAC module, Ethernet module, Audio module;

#### 1.2 Daughter Board Top View

Below figure shows the daughter board of QM\_XC7A35T\_SDRAM development kit. The daughter board's dimension is 81.28mm x 108.71mm. All the functional chips' power supply is injected from the 64P female connector, detailed connection refer to the hardware schematic.

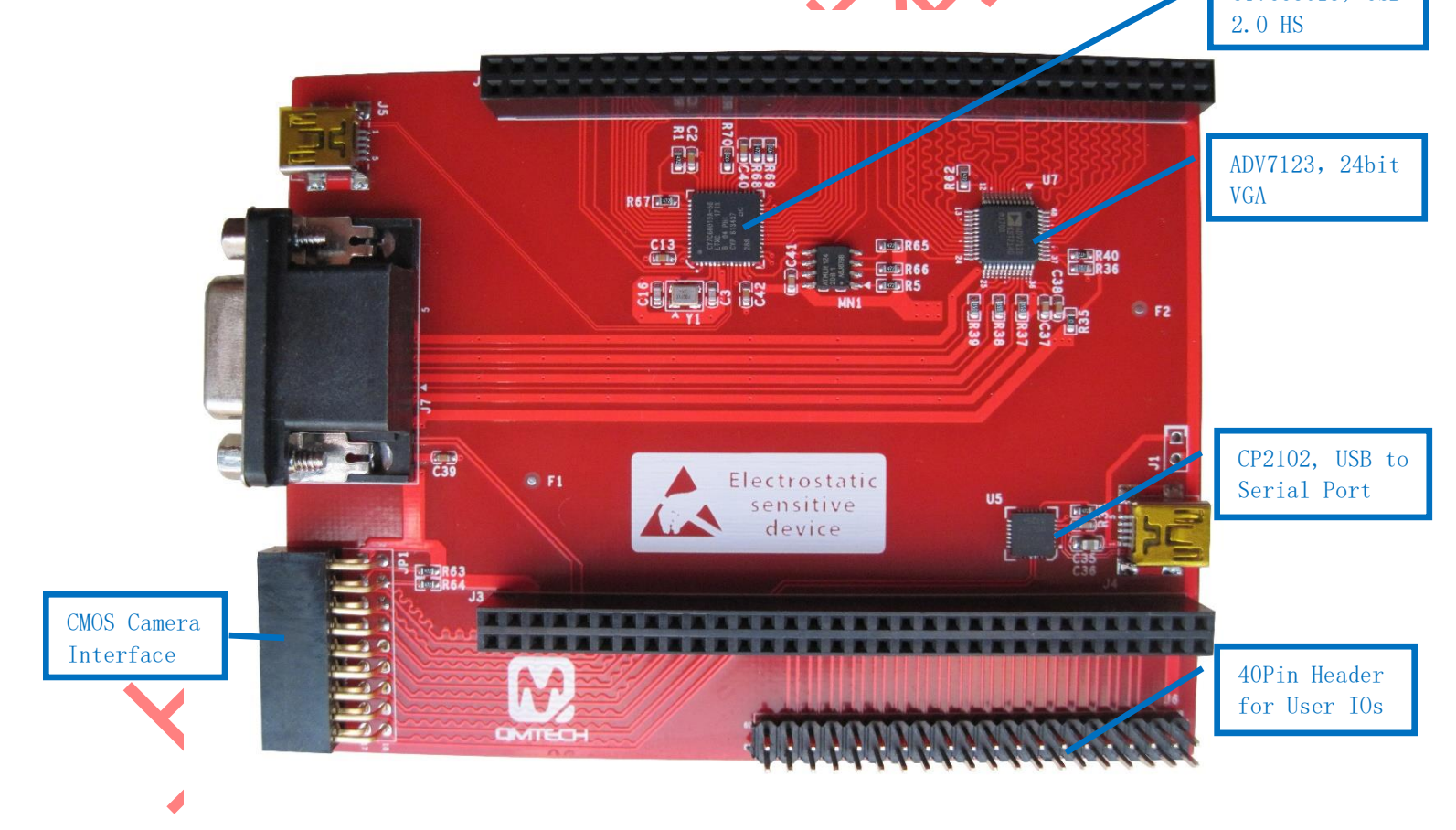

Figure 1-1. Top View of QM\_XC7A35T\_SDRAM Daughter Board

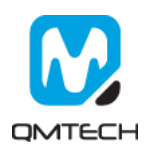

## 2. Experiment (1): USB to Serial Port

The CP2102-GMR is a USB 2.0 to serial port bridge chip designed by Silicon Labs. The CP2102-GMR includes a USB 2.0 full-speed function controller, USB transceiver, oscillator, UART and eliminates the need for other external USB components are required for development. Below figure shows the hardware design of CP2102-GMR on the QM\_XC7A35T\_SDRAM daughter board.

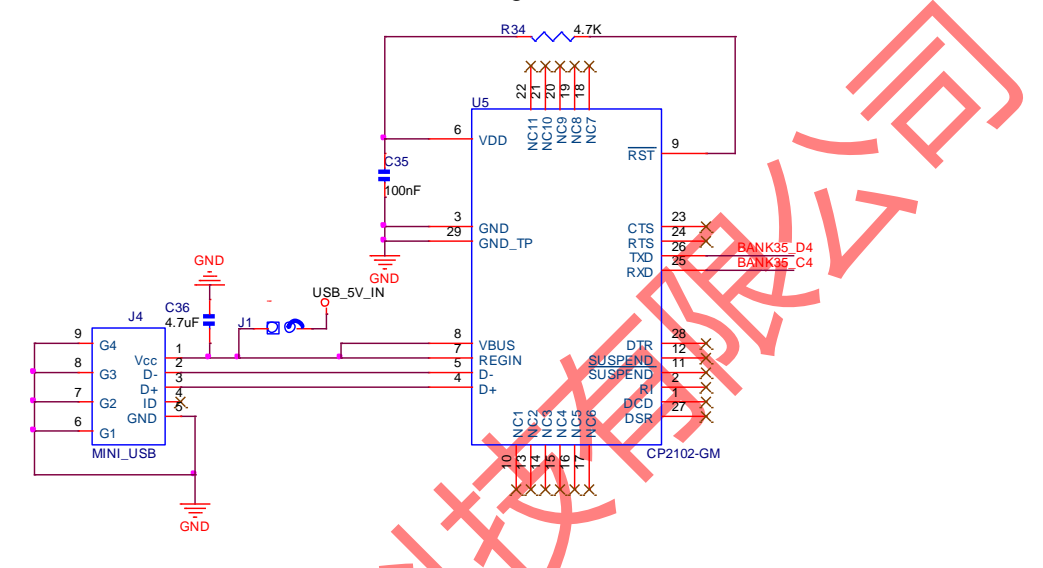

Figure 2-1. CP2102 Hardware Design

Before start to test the CP2102-GMR's USB to UART serial communication function, make sure all the hardware connections of the development kit are correctly connected. Xilinx USB platform cable's VREF, GND, TDI, TMS, TCK, TDO pins shall be connected to QM\_XC7A35T\_SDRAM core board's JTAG interface. Then power on the development kit with 5V DC power source. Xilinx USB platform cable's indicator LED's color will turn from brown into green. At the same time, the Mini-USB cable shall also be plugged in the board, below figure shows an example hardware setup:

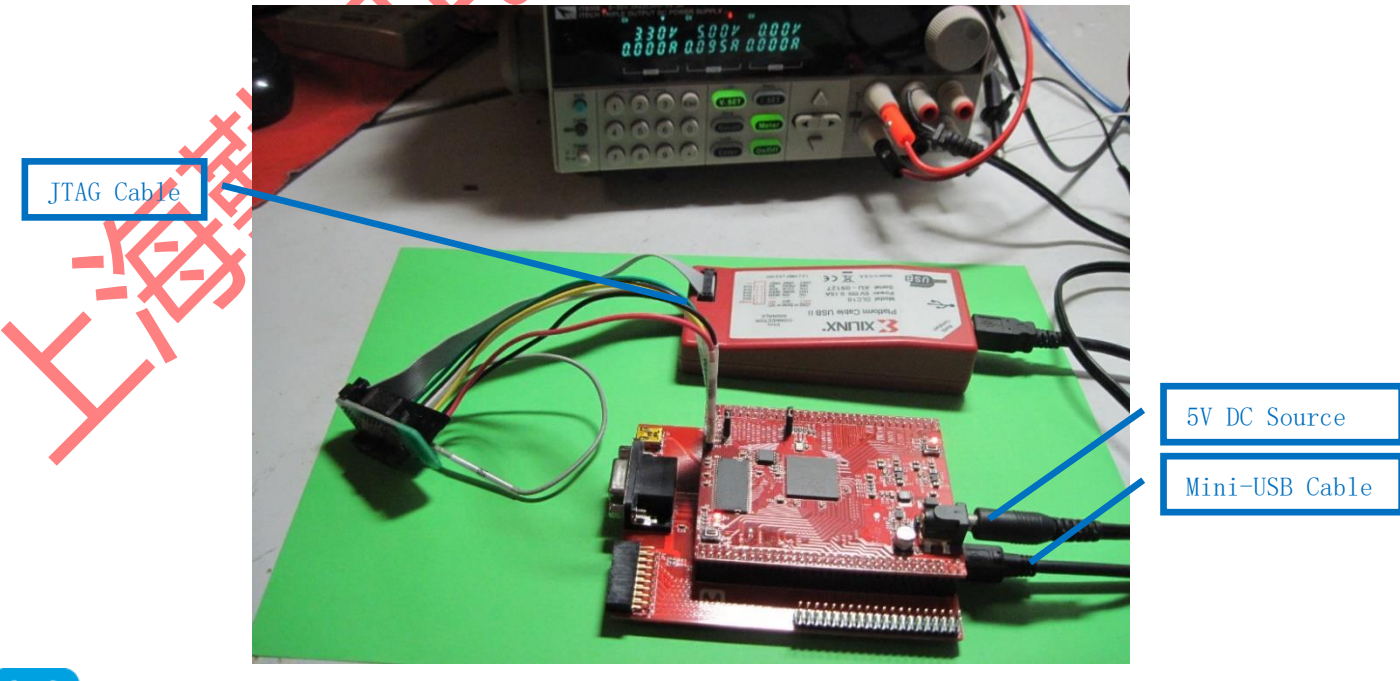

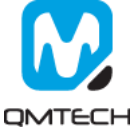

All the test examples are developed in the Xilinx Vivado 2016.4 environment. Open the CP2102 test project located in this release folder: /Software/Test06\_project\_usb\_uart. Below figure shows the example project of uart\_top:

| In the input       Image: Section input       Image: Section input       Image:                                                                                                    |
|----------------------------------------------------------------------------------------------------|
| The finition     ?     Arginet Basper - ubject       Arginet Basper - ubject     Former     ? = 0 d ×       France Basper     Point Stringe     Bit Basper - ubject       Arginet Basper     Point Stringe       Arginet Basper     Point Stringe <t< th=""></t<>                                                                                                    |
| • Trists Tatager       • Freises Tatager       • Freises Tatager       • F                                                                                                    |
| <ul> <li>Arcjast Baser</li> <li>Arcjast Baser</li> <li>Arcjast</li></ul> |
| • Protein Maker         • Protein Maker                                                                                                    |
| If Adapting         If Adapting Status         If Adapting Status         If Adapt                                                                                                    |

### Figure 2-2. CP2102 UART Communication Test Example

In this example project, the default communication parameters are: 9600bps, 8 data bit, No Parity Check, 1 stop bit. If users want to test other communication parameters, change the source code accordingly.

| 1 'timescale lns / lps                                                                                                    |               |
|----------------------------------------------------------------------------------------------------|---------------|
| 2 module wart zw path/                                                                                                    |               |
| 4 input clki                                                                                                    |               |
| 5 input uart rx i,                                                                                                    |               |
|                                                                                                    |               |
| 7 output [7:0] uart_rx_data_o,                                                                                                    |               |
| 8 output uart_rx_done,                                                                                                    |               |
| 9 output baud_bps_tb //for simulation                                                                                                    |               |
|                                                                                                    |               |
| 11                                                                                                    |               |
| parameter [12:0] BAUD DIV CAP = 13'd2604; $//iziharen = 100000000000000000000000000000000000$                                                            | 2604          |
|                                                                                                    | 1001          |
| 15 <b>reg</b> [12:0] baud div=0; //波特率设置计数器                                                                                                    |               |
| 16 <b>reg baud_bps=0;</b> //数据采样点信号                                                                                                    |               |
| 17 reg bps_start=0; //波特率启动标志                                                                                                    |               |
| 18 always@(posedge clk_i)                                                                                                    |               |
| 19 - <b>begin</b>                                                                                                    | 亚样信号          |
| 20 II (Baud_GIV=BAUD_DIV_CAP) //日政村平时就做计就剩末什点时,/ 工                                                                                                    |               |
| 📑 uart_rx_path.v21 📑 uart_top.v23 🚼 uart_tx_path.v23                                                                                                    |               |
| 1 'timescale ins / lps                                                                                                    |               |
| 3 ⊟module uart tx path(                                                                                                    |               |
| 4 input $cIk_{\overline{1}}$ ,                                                                                                    |               |
| 5 input [7:0] wart tx data i. // 符发送数据                                                                                                    |               |
| 7 input uart tx en i, //发送发送使能信号                                                                                                    |               |
|                                                                                                    |               |
|                                                                                                    |               |
|                                                                                                    |               |
| 12 parameter BAD_DIV = 13*d5206; //波特年时针,9600595, SUBAZ/9600-5205, 波特年刊间<br>13 parameter BADD DIV CAP = 13*d5604; //波特率时钟中间采样点, 50Ma2/9600/2=5604, 波特率可调 |               |
| 14                                                                                                    |               |
| 15 Teg [1::0] Jadu_ut=0; //放行牛以重印效約<br>16 Teg hand bns=0; //数据分法占信号 高着效                                                                                  |               |
| 10 (* MARKDEBUG = "TRUE" *) reg [9:0] send_data=10'blillilli; //待发送数据寄存器, lbit起始信号+8bit                                                                  | 有效信号+lbit绪束信号 |
| 18 (* MARKDEBUG = "TRUE" *) reg [3:0] bit_num=0; //发送数据个数计数器                                                                                             |               |
| 19 reg uart tx o r=1; //发送数据寄存器,初始状态位高                                                                                                    |               |
| 21                                                                                                    |               |
|                                                                                                    |               |

After the CP2102 communication test project correctly synthesized, implemented and generated bit file, users could use Xilinx program tool to program the generated bit file into FPGA. Below image shows the FPGA program status with program tool.

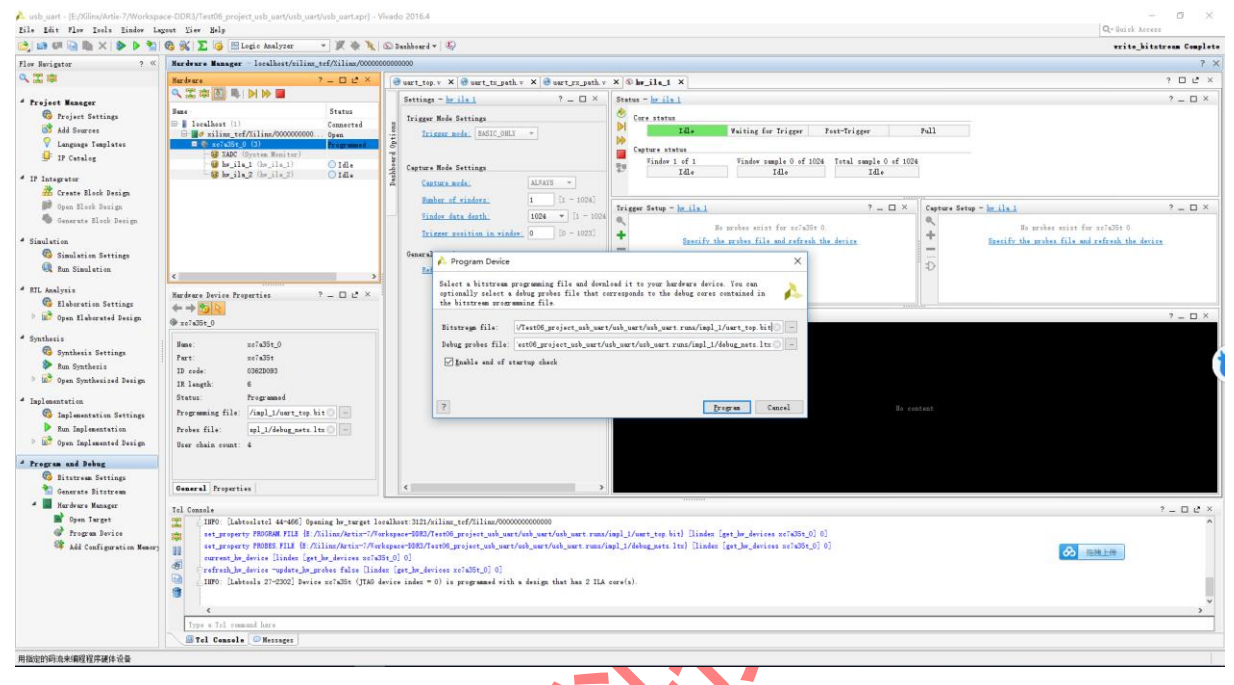

# Figure 2-3. Program the FPGA

The CP2102 example test project's main functionality is performing an UART loopback communication. The FPGA program will send the received UART data back to the PC. Below figure shows user employees some PC based UART test tool to send data to FPGA: *http://www.cmsoft.cn QQ:10865600*. After a short while the PC UART test tool will receive the same data stream from FPGA, which means the CP2102 loopback test program is running correctly.

|   | • •                                                                                                    | 串口调试助手 (C■精装版 V3.8.1)                        |             | ×  |
|---|----------------------------------------------------------------------------------------------------|----------------------------------------------|-------------|----|
|   | 申口设置         申口号       CDM7         波特率       3600         校验位       NONE         数据位          使此位          停止位          使比位          使比位          運動折开       -         接收控设置       -         「最小按校时向文件       -         二素按收时向文件       -         二素按收时间       -         十六社却显示       -         「皆存接收显示       -         【「自动方送時期加位       - | □ 申口数据接收<br>http://www.cmsoft.cn QQ:10865600 |             |    |
| X | <ul> <li>□ 发送完自动清空</li> <li>□ 按十六进制发送</li> <li>□ 数据流循环发送</li> <li>□ 数据流循环发送</li> <li>炭送间隔 1000 毫秒</li> <li>文件载入 清除输入</li> <li>16 就绪!</li> </ul>                                                                                                    | http://www.emsoft.en QQ:10885600<br>发送:192   | · 接收:32 / 复 | 发送 |

Figure 2-4. UART Loopback Test

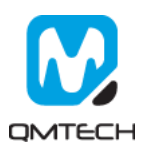

## 3. Experiment (2): VGA Display

The ADV7123 is a triple high speed, digital-to-analog converter on a single monolithic chip. It consists of three high speed, 10-bit, video DACs with complementary outputs, a standard TTL input interface, and a high impedance, analog output current source. The QM\_XC7A35T\_SDRAM daughter board provides 24bit(RGB888) VGA display function by using ADV7123-KSTZ140. Below figure shows the hardware design of the ADV7123 chip, the lowest two bits of each color channel are directly connected to GND:

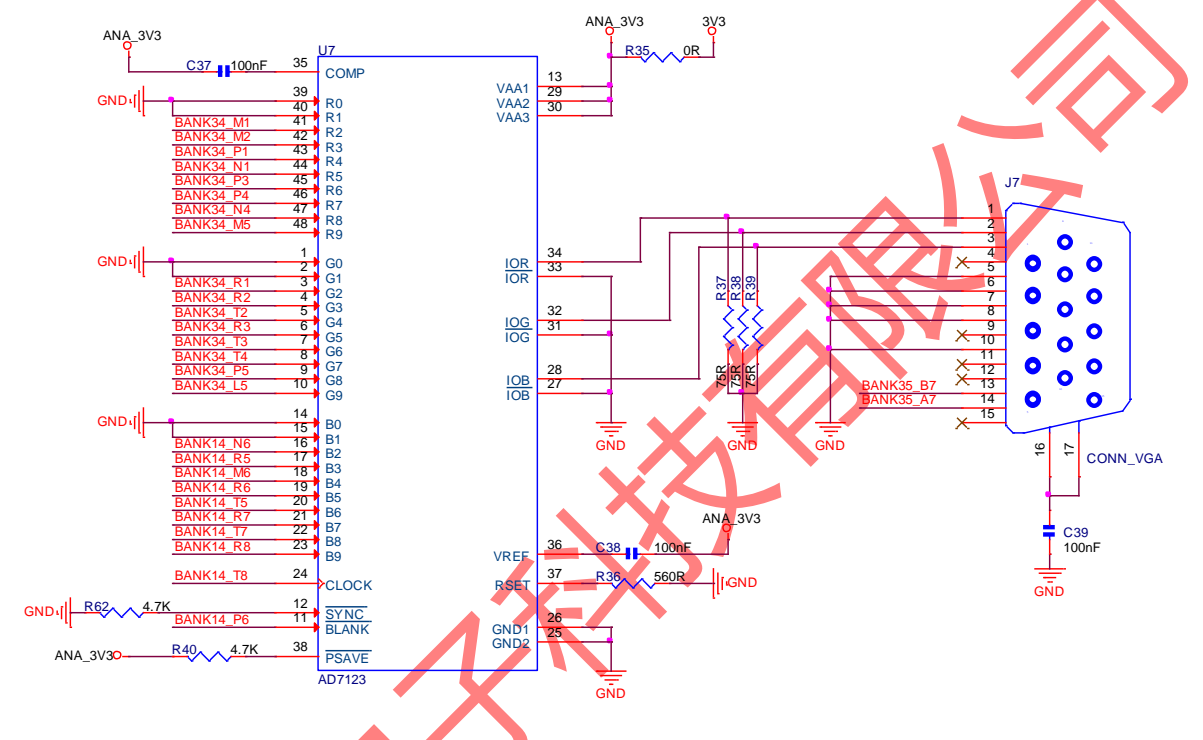

#### Figure 3-1. ADV7123 Hardware Design

Before start to test the VGA display function, make sure all the hardware connections of the development kit are correctly connected. Xilinx USB platform cable's VREF, GND, TDI, TMS, TCK, TDO pins shall be connected to QM\_XC7A35T\_SDRAM core board's JTAG interface. Then power on the development kit with 5V DC power source. Xilinx USB platform cable's indicator LED's color will turn from brown into green. At the same time, the VGA cable shall also be plugged in the board, below figure shows an example hardware setup:

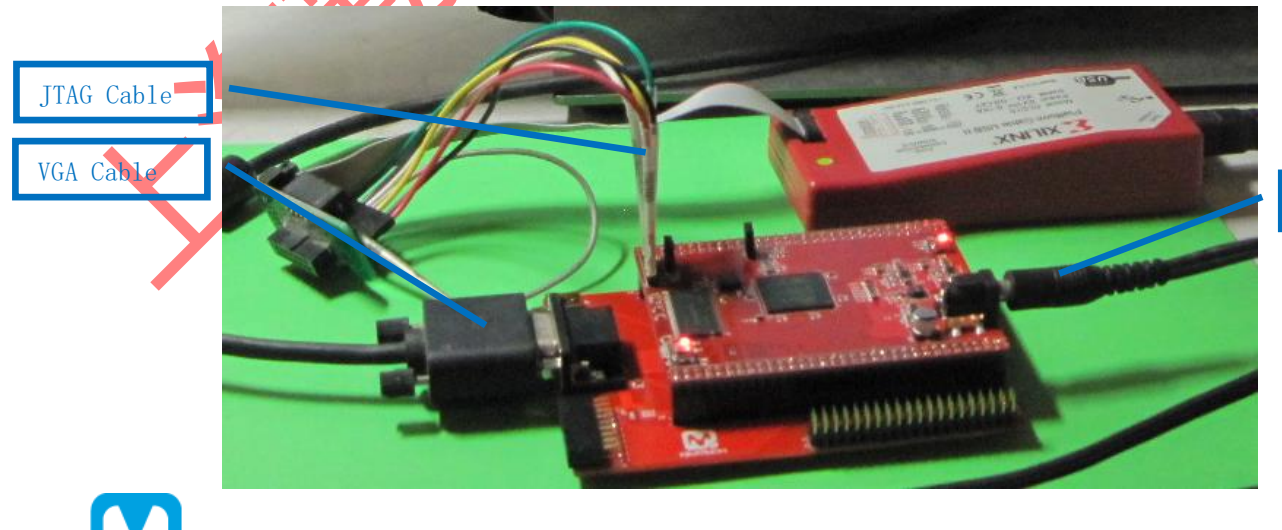

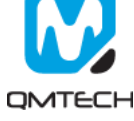

5V DC Source

All the test examples are developed in the Xilinx Vivado 2016.4 environment. Open the VGA test project located in this release folder: /Software/Test07\_project\_vga\_adv7123. Below figure shows the example project of VGA\_test:

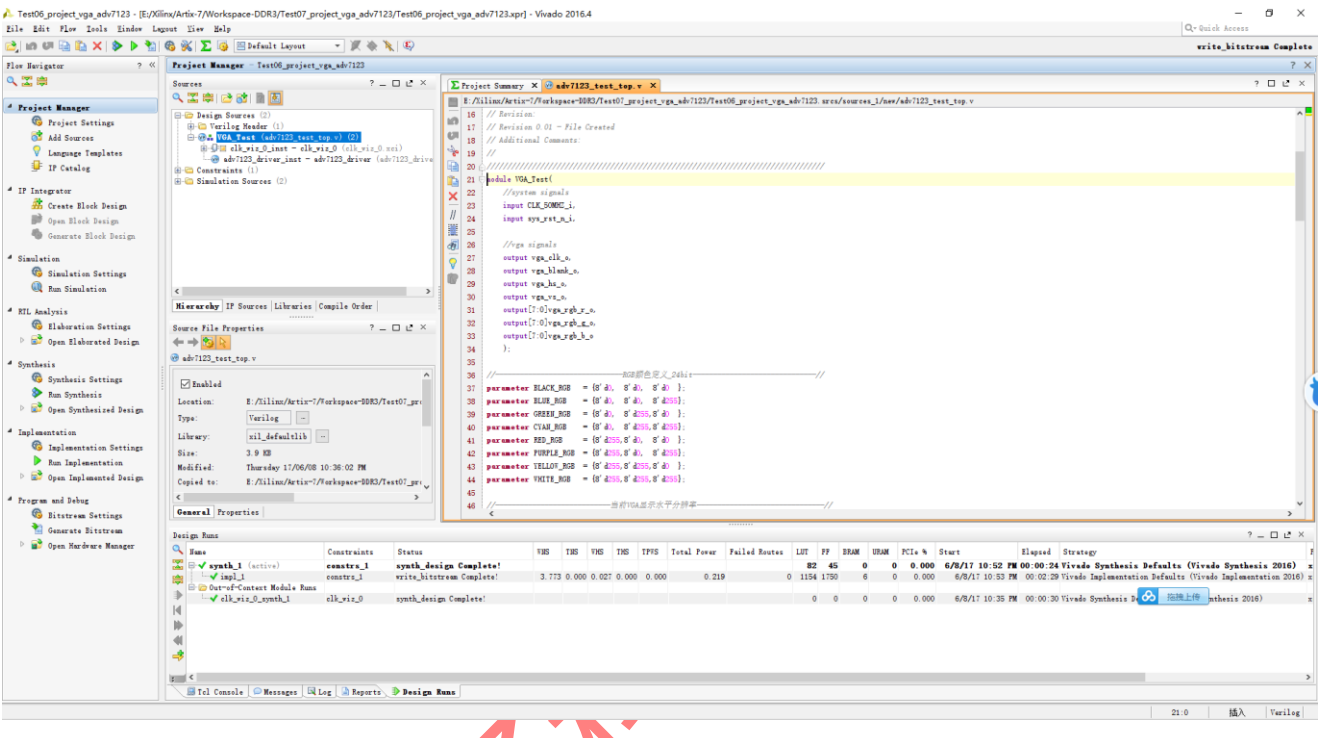

## Figure 3-2. VGA Display Function Test

In this example project, the default VGA output resolution parameter is 1280x1024@60Hz. If users want to test other display parameters, change the source code accordingly.

|   | 🔚 ad                                                                             | dv7123_driver.v🛛 📒 adv7123_test_top.v🗵 🔚 vga_parameter.v🗙                                                                                                    |
|---|----------------------------------------------------------------------------------|----------------------------------------------------------------------------------------------------|
|   | 19<br>20<br>21                                                                   |                                                                                                    |
|   | 21<br>22<br>23<br>24<br>25<br>26<br>27<br>28                                     | <pre> //`define VGA_800x600_60HZ_40MHz //`define VGA_1024x768_60HZ_65MHz '/`define VGA_1440x900_60HZ_106_5MHz `define VGA_1280x1024_60HZ_108MHz P//`define VGA_1600x1200_60HZ_175_5MHz '/`define VGA_1920x1080_60HZ_148_5MHz</pre> |
|   | 🔡 adv71                                                                          | 123_driver. vZ 🔚 adv7123_test_top. vZ 📄 vga_parameter. vZ                                                                                                    |
| X | 34<br>35<br>36<br>37<br>38<br>39<br>40<br>41<br>42<br>43<br>44<br>45<br>46<br>47 | <pre>&gt;;; //</pre>                                                                                                    |
|   | 48                                                                               |                                                                                                    |

#### Figure 3-3. VGA Display Parameters

After the VGA display test project correctly synthesized, implemented and generated bit file, users could use Xilinx program tool to program the generated bit file into FPGA. Below image shows the FPGA program status with program tool.

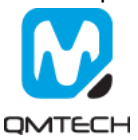

|                                                                                                    | 🖏 🎋 👗 🥥 📇 Logic Analyzer 🔹 🕅 🖉 🕸 🐧 🕥 Dashboard *                                                                                                    | 49<br>1                                                                                                    |                                                                                                    | write_bitstream Complet                                                                                                    |  |  |
|----------------------------------------------------------------------------------------------------|----------------------------------------------------------------------------------------------------|----------------------------------------------------------------------------------------------------|----------------------------------------------------------------------------------------------------|----------------------------------------------------------------------------------------------------|--|--|
| avigator 7 «                                                                                                    | Mardware Manager - lecalhost/miling_tef/Miling/0000000000000                                                                                                    |                                                                                                    |                                                                                                    | 7                                                                                                    |  |  |
| *                                                                                                    | Rardware ?                                                                                                    | st_top.v × © hw_ils_1 ×                                                                                                    |                                                                                                    | 7 D 2 ×                                                                                                    |  |  |
| jeet Manager                                                                                                    | 오. 王 申 군 특 ) >> · · · · · · · · · · · · · · · · ·                                                                                                    | <u>be ils 1</u> ? _ D ×                                                                                                    | Status - brills 1                                                                                                    | ? – 🗆 ×                                                                                                    |  |  |
| S Troject Settings<br>Add Sources<br>Language Tamplates<br>IP Catalog<br>Integrator     Set Set Set Set Set Set<br>Integrator     Set Set Set Set Set Set Set Set Set                                                    | B lealbart (1)     Canasetel     B (2 miniped (2 miniped (2 | loše Sattings<br>ner mola. SASIC_SULY<br>loše Sattings<br>ner mola. ALFATS                                                                                                    | Core status     Tale     Paiting for Trigger     Capture status     Sinder 1 of 1     Vinder sample 0 of 1004     Tetal sample 0 of 1004     Tetal sample 0 of 1004     Tetal sample 0 of 1004     Tetal sample 0 of 1004 | pall                                                                                                    |  |  |
| Greate Block Design     Generate Block Design     Generate Block Design     dation     Gisulation Settings     Ron Simulation                                                                                            | Raha<br>Tanin<br>Trian<br>Osensi<br>Ta                                                                                                    | n of rinder:<br>n data destà,<br>ne essitive in rinder,<br>Program Device                                                                                                    | Trigger Strag - <u>brille1</u> ? D X                                                                                                    | Copress Serge - <u>in its i</u> ? D ×<br>0,<br>4<br>5 mills the probability 0<br>5 mills the probability of refresh the desize<br>5 |  |  |
| Analysis<br>Elaboration Settings<br>Open Elaborated Design                                                                                                    | C → Bardware Derive Properties ? = □ 2 ×                                                                                                    | foller a kitteren progenatiog file and dealled it to your harbours derice. Too ean     grinnally under a folke probe file has correspond to the folkeg cores constand in     kitteren groups file.     Externog file.     ext-you, ab/1227/motily groups.ab/1227 man/mpl.j/704_Jout him 0 im     |                                                                                                    |                                                                                                    |  |  |
| <ul> <li>Synthesis</li> <li>Synthesis Settings</li> <li>Fam Synthesis</li> <li>Sub Synthesized Pesign</li> <li>Inglementation</li> <li>Suplementation</li> <li>Fam Septementation</li> <li>Sub Section Period</li> </ul> | Ima: st-Olit_0<br>Part: st-Olit_1<br>10 role: 040000<br>10 logt: 6<br>Statu: Programod<br>Programsfil: (regJPA_rot.kt-) =<br>Producting: y1_2/dolog_sort.ht) =<br>Nort dukt sort: 4                                                                                                    | blug pråks fil: ( <u>s.ys.så/123/fest06.pr</u> ije<br>∑ pakle od af stærtep dædk<br>2                                                                                                    | nt yng ale 722 mae fan Lyfeleg ant In 💭 🖻<br>Brann Cannel D                                                                                                    |                                                                                                    |  |  |
| grum und Dobug<br>Bitstrom Settings<br>Gezerate Bitstrom                                                                                                    | General Properties                                                                                                    |                                                                                                    |                                                                                                    |                                                                                                    |  |  |
| Kurdrare Kanagar     Opan Targot     Of Tragon Device     Kad Configuration Henory                                                                                                    | Id Canada       Id Canada       Id Datasata       Id Datasata                                                                                                    | ) is programmed with a design that has 2 ILA co-<br>much late the device arXxXII,0 and the probes for<br>ins file(a) how 1. ILA envelop and 0.330 envelo-<br>cianad probes file(a) 000<br>(a) with the programming file dready programming<br>(a) with the programming file dready programming). | erid)<br>1. Allindarie-Madyne-BBAerithyrejer_ry.,skil220-erithyreje<br>9.<br>1. af in the deise.                                                                                                    | ۲ – D رو x<br>در به مه (۱۵۱ - marting). (Alanga and Ins<br>کار المالی المالی المالی المالی المالی المالی المالی المالی المالی الم   |  |  |

# Figure 3-4. Program FPGA

After the FPGA correctly loaded the VGA\_Test bit file, the VGA monitor will display the color bar output from development kit's VGA port. Below image shows the example color bar pattern.

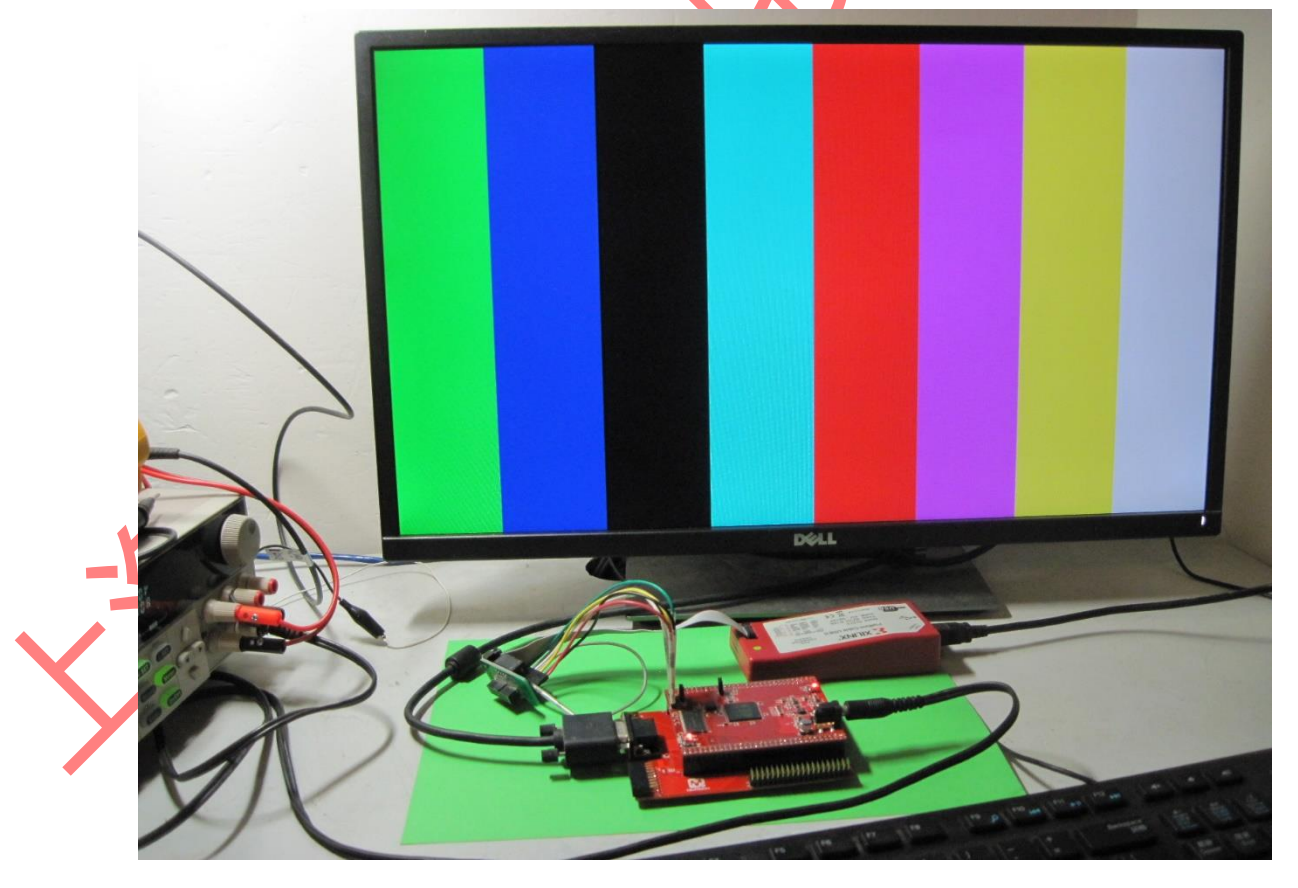

Figure 3-5. VGA Display Test

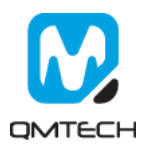

## 4. Experiment (3): CY7C68013A USB 2.0 Slave FIFO

Cypress's EZ-USB® FX2LP™ CY7C68013A is a low-power version of the EZ-USB FX2™ (CY7C68013), which is a highly integrated, low-power USB 2.0 microcontroller. By integrating the USB 2.0 transceiver, serial interface engine (SIE), enhanced 8051 microcontroller, and a programmable peripheral interface in a single chip, Cypress has created a cost-effective solution that provides superior time-to-market advantages with low power to enable bus-powered applications. The QM\_XC7A35T\_SDRAM daughter board provides slave FIFO interface by using CY7C68013A. Below figure shows the hardware design of the CY7C68013A chip:

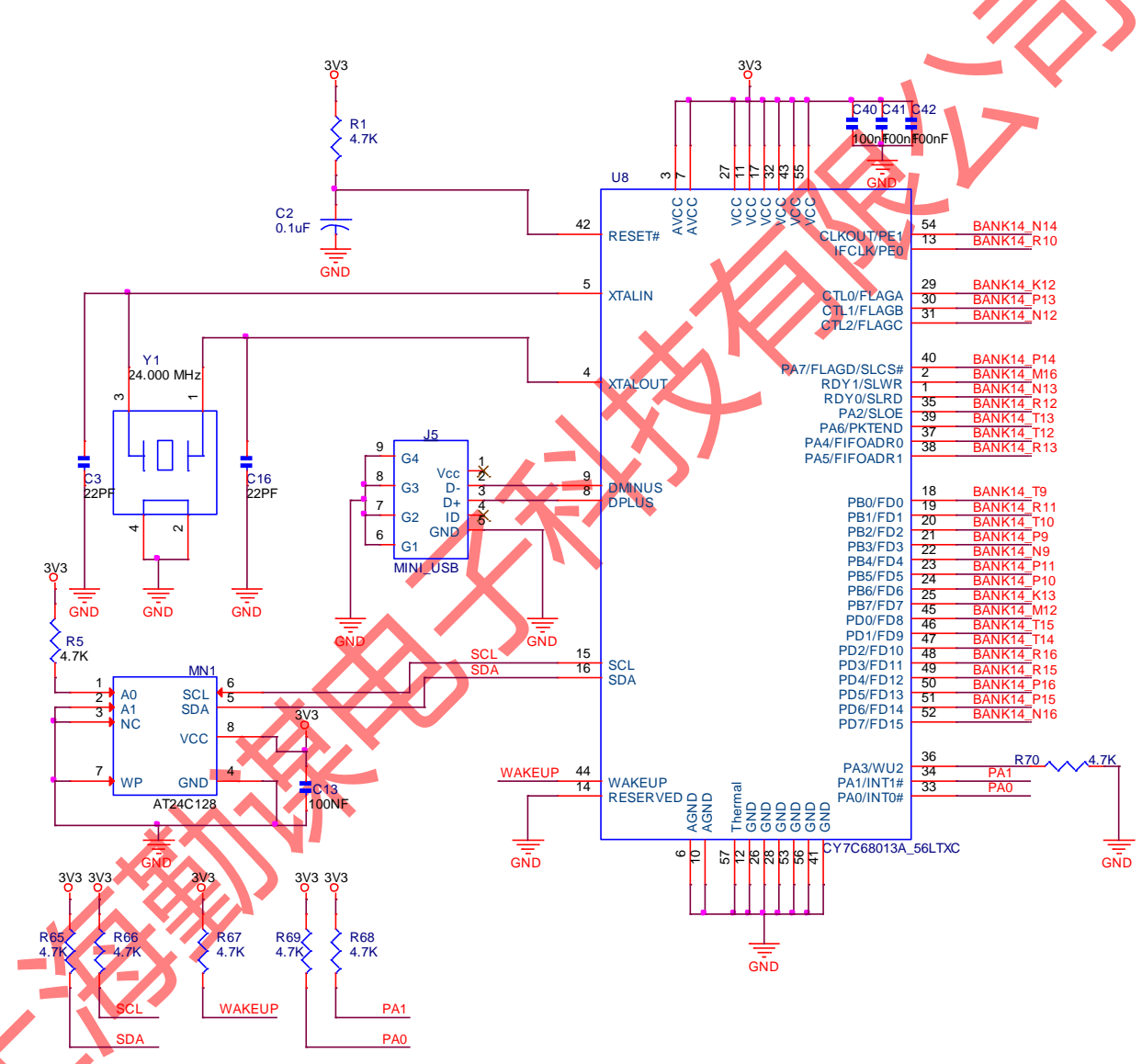

#### Figure 4-1. CY7C68013A-56LTXC Hardware Design

Before start to test the USB slave FIFO function, make sure all the hardware connections of the development kit are correctly connected. Xilinx USB platform cable's VREF, GND, TDI, TMS, TCK, TDO pins shall be connected to QM\_XC7A35T\_SDRAM core board's JTAG interface. Then power on the development kit with 5V DC power source. Xilinx USB platform cable's indicator LED's color will turn from brown into green. At the same time, the Mini-USB cable shall also be plugged in the board, below figure shows an example hardware setup:

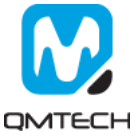

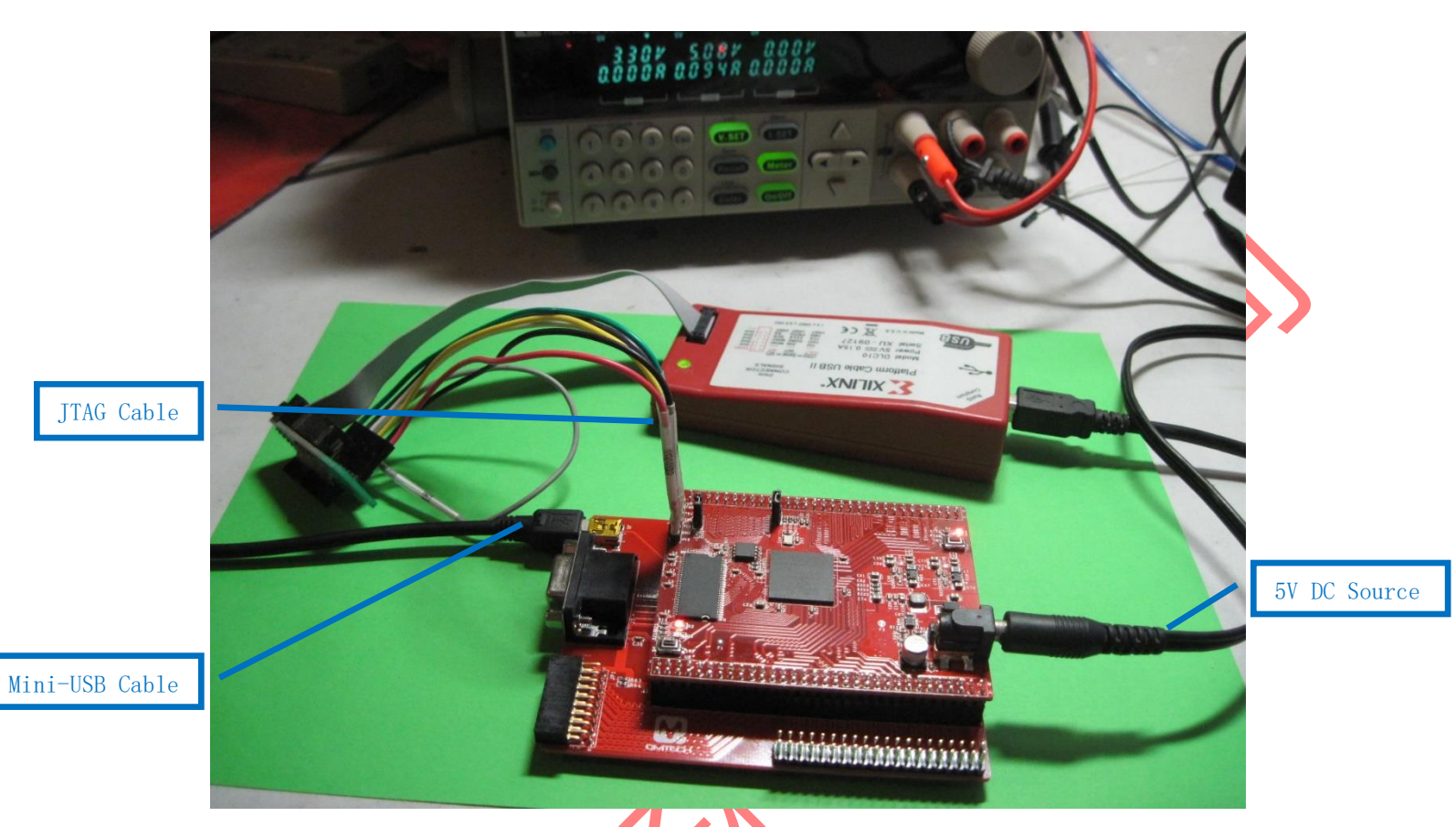

## Figure 4-2. Hardware Connections

Users also need to install the PC based USB driver and test software provided by Cypress. These driver and test suite could be retrieved by installing the **CySuiteUSB\_3\_4\_7\_B204.exe**. KeilC51V9.00 is also suggested to be installed to compile the CY7C68013A firmware. All of those software packages could be found in the Release folder: /Software/Test04-CY7C68013\_USB\_2.0\_HS.

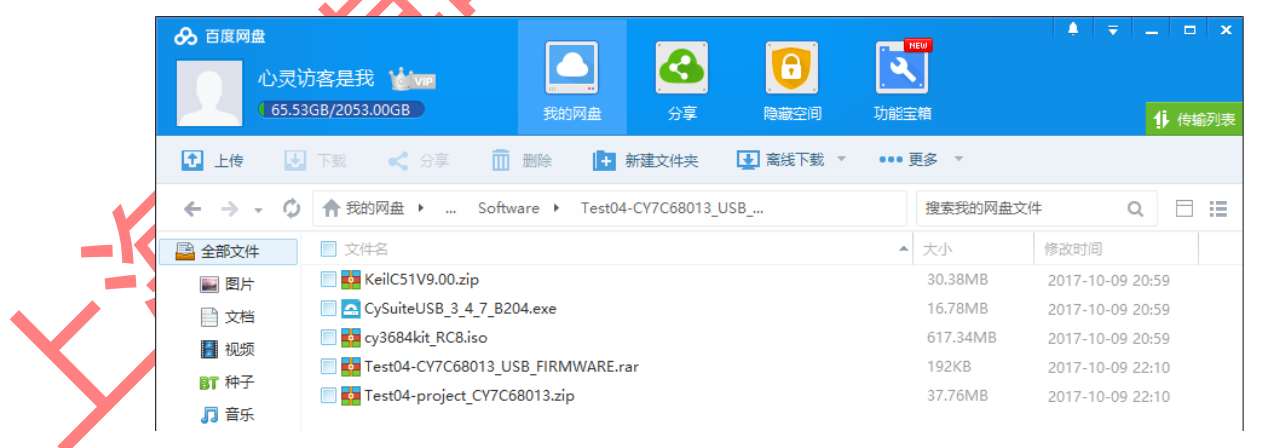

### Figure 4-3. USB 2.0 Test Software Package

The windows device manager will inform users to install USB driver, after the Mini-USB cable connected to the PC's USB host connector. The CY7C68013A USB driver could be found in below folder: cy3684kit\_RC8-> Drivers->Win7->x86. The cy3684kit\_RC8.iso could be downloaded from Cypress official site.

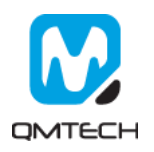

| 🔾 🗢 📕 « Release   | <ul> <li>cy3684kit_RC8 → Drivers</li> </ul> | • Win7                | · 搜索 x86 | م        |
|-------------------|---------------------------------------------|-----------------------|----------|----------|
| 文件(E) 编辑(E) 查看(V) | 工具(工) 帮助(仕)                                 |                       |          |          |
| 组织 ▼   包含到库中 ▼    | 共享 ▼ 刻录 新建3                                 | 文件夹                   |          | = • 🔟 🔞  |
| ☆ 收藏夹             | 名称                                          | 修改日期                  | 类型       | 大小       |
| 🚺 下载              | 🥥 cyusb3.cat                                | 2014/9/18 星期四 下午 5:17 | 安全目录     | 12 KB    |
| 📃 桌面              | 🐑 cyusb3.inf                                | 2014/9/19 星期五 上午 2:36 | 安装信息     | 14 KB    |
| 🔄 最近访问的位置         | 🚳 cyusb3.sys                                | 2014/9/19 星期五 上午 2:36 | 系统文件     | 53 KB    |
|                   | 🚳 WdfCoinstaller01011.dll                   | 2014/9/19 星期五 上午 2:36 | 应用程序扩展   | 1,591 KB |
| ► ▼               |                                             |                       |          |          |

#### Figure 4-4. CY7C68013 USB Driver

After the CY7C68013 USB driver is correctly installed, the device manager will display the enumerated USB device: "Cypress FX2LP No EEPROM Device".

|                                                                                      |  | × |
|--------------------------------------------------------------------------------------|--|---|
| 文件(E) 操作(A) 查看(V) 帮助(H)                                                              |  |   |
|                                                                                      |  |   |
| ▷ - 2                                                                                |  | - |
| ▲ - ● 通用串行总线控制器                                                                      |  |   |
| Cypress FX2LP No EEPROM Device                                                       |  |   |
| Generic USB Hub                                                                      |  | = |
| 🚽 🚽 Generic USB Hub                                                                  |  |   |
| 🚽 🖣 Intel(R) 5 Series/3400 Series Chipset Family USB Enhanced Host Controller - 3B34 |  |   |
| 🚽 🖣 Intel(R) 5 Series/3400 Series Chipset Family USB Enhanced Host Controller - 3B3C |  |   |
| 🚽 🖣 Realtek USB 2.0 Card Reader                                                      |  |   |
| USB Composite Device                                                                 |  |   |
|                                                                                      |  | - |
|                                                                                      |  |   |
|                                                                                      |  |   |

## Figure 4-5. Cypress FX2LP No EEPROM Device

Use Vivado 2016.4 to open the Slave FIFO test project located in Release folder: /Software/Test04-CY7C68013\_USB\_ 2.0\_HS/Test04-project\_CY7C68013. Below figure shows the example project of USB\_FPGA:

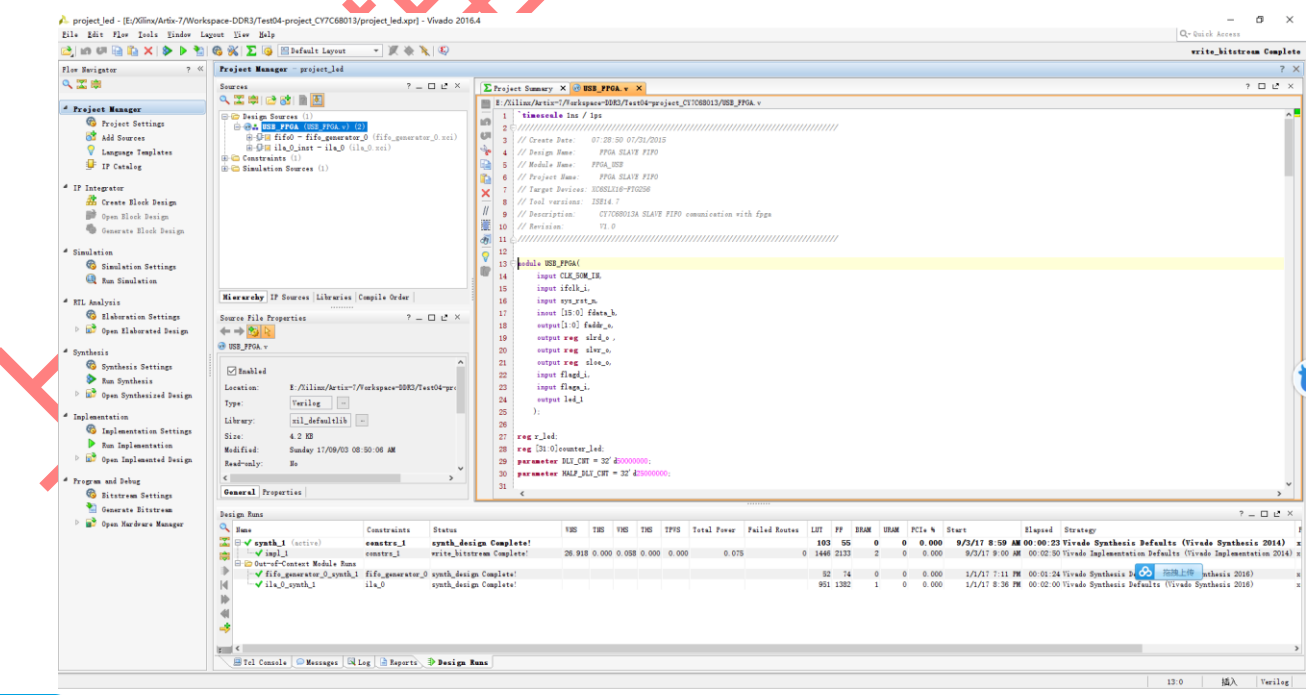

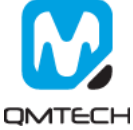

After the Slave FIFO test project correctly synthesized, implemented and generated bit file, users could use Xilinx program tool to program the generated bit file into FPGA. Below image shows the FPGA program status with program tool.

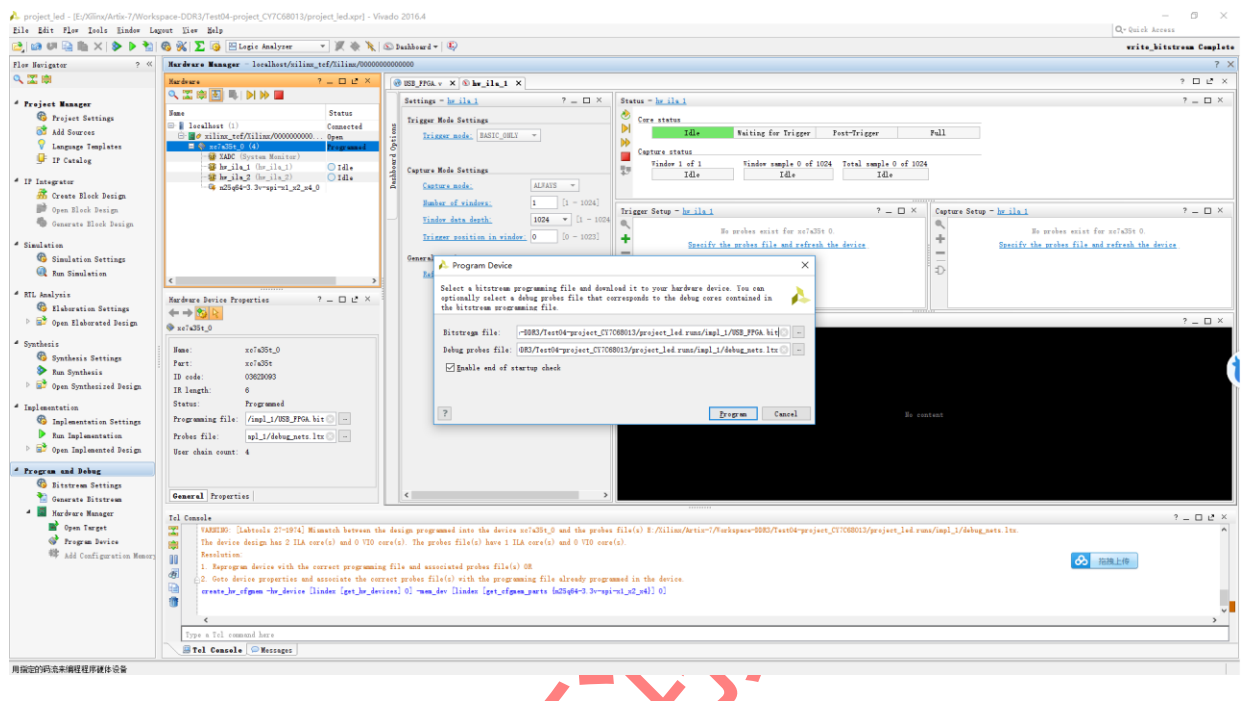

# Figure 4-6. FPGA Program

Then, users need to download Slave FIFO firmware into CY7C68013A's internal RAM or external EEPROM. First step: Windows Start->Cypress->Cypress Suite USB 3.4.7->CyConsole:

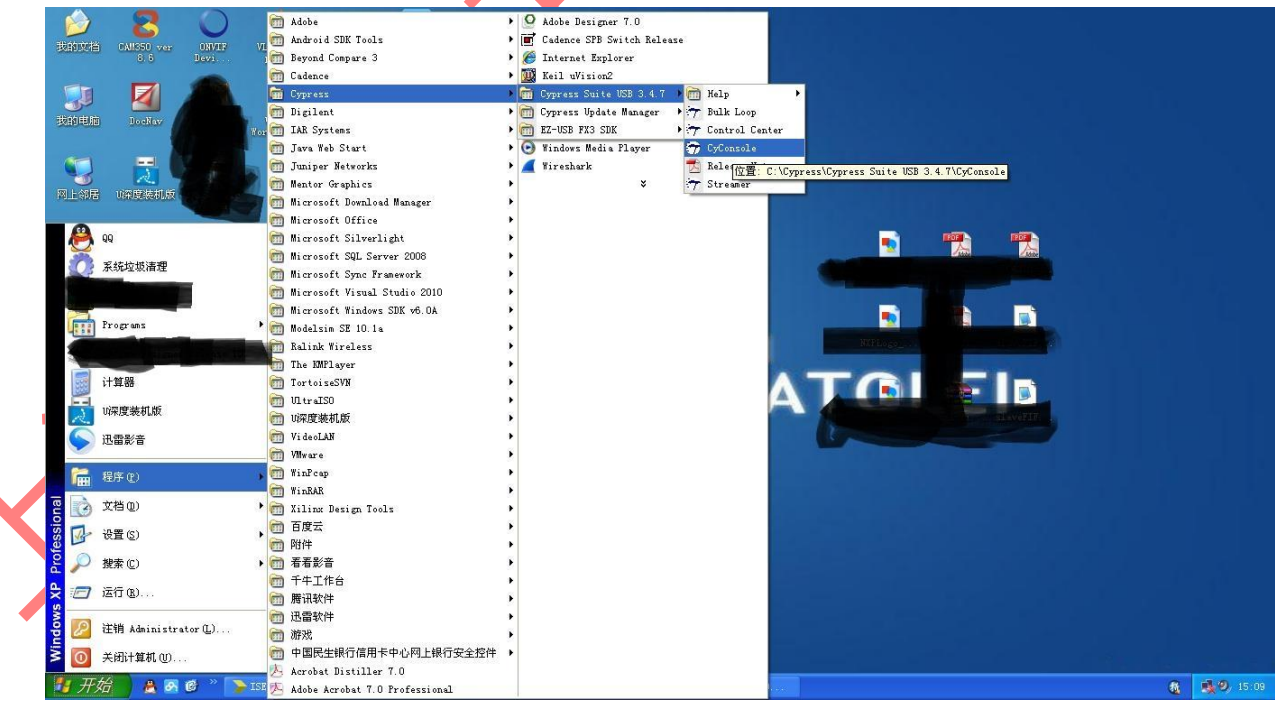

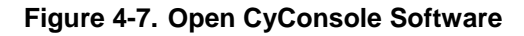

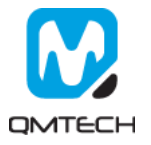

#### Click menu Options, select EZ-USB Interface:

| Image: Show EZ UI on Startup         Show EZ UI on Startup         Yerbose Output         Name in Windows Device Mgr (from .inf)         Cypress FX2LP No EEFROM Device         evice Properties         Control Endpt Xfers         Other Endpt Xfers         Manufacturer         ProductID         0x8613         Subclass         0x97         ProductID         Serial Number         evice Configurations (1)         Value         Attributes         Max Power         Dx01       0x80         0       0         0       0         0       0         0       0         0       0         0       0         0       0         0       0         0       0         0       0         0       0         0       0         0       0         0       0         0       0         0       0         0       0         0       0         0       0                                                                                                    | Le <u>Uptions</u> <u>H</u> el                                                         | -p                                                                                                    |                                                  |                                              |         |   |
|----------------------------------------------------------------------------------------------------|---------------------------------------------------------------------------------------|----------------------------------------------------------------------------------------------------|--------------------------------------------------|----------------------------------------------|---------|---|
| Name in Windows Device Mgr (from .inf)         Cypress PX2LP No EEPROM Device         evice Properties       Control Endpt Xfers       Other Endpt Xfers       Misc.         VendorID       0x04B4       Class       0xFF         ProductD       0x04B13       Subclass       0xFF         Manufacturer       Protocol       0xFF         Product       bcdDevice       0xA001         Serial Number       bcdDevice       0xA001         Serial Number       Max Power       0x32 (100 mA)         Configuration Interfaces (4)       Intfc       Alt Setting       Class         0       0       0xFF (Vendor)       0xFF       0xFF         0       1       0xFF (Vendor)       0xFF       0xFF         0       2       0xFF (Vendor)       0xFF       0xFF         0       2       0xFF (Vendor)       0xFF       0xFF         0       2       0xFF (Vendor)       0xFF       0xFF         0       2       0xFF (Vendor)       0xFF       0xFF         0       2       0xFF (Vendor)       0xFF       0xFF         0       2       0xFF (Vendor)       0xFF       0xFF         0       2       0x                                                                                                    | I EZ-USB In<br>Show EZ U                                                              | terface<br>I on Startup                                                                                        | t                                                | <b>X</b> 🕀                                   | € 7     |   |
| Cypress FX2LP No EEPROM Device  avice Properties Control Endpt Xfers Other Endpt Xfers Misc.  VendorID 0x0484 Class 0xFF ProductD 0x6613 Subclass 0xFF Product Dx6613 Subclass 0xFF Product bcdDevice 0xA001 Serial Number .  evice Configurations (1) Value Attributes Max Power Dx01 0x80 0x32 (100 mA) onfiguration Interfaces (4) Intfe Alt Setting Class Subclass Protocol 0 0 0xFF (Vendor) 0xFF 0xFF 0 1 0xFF (Vendor) 0xFF 0xFF 0 2 0xFF (Vendor) 0xFF 0xFF Verface Endpoints (0) Address Attributes Max Pkt Size Interval                                                                                                    | SB verbose U                                                                          | utput<br>oo mamo                                                                                               | Name in Wind                                     | lows Device Mgr (fron                        | n .inf) |   |
| evice Propetties Control Endpt Xfers Dther Endpt Xfers Misc.<br>VendorID 0x0484 Class 0xFF<br>ProductID 0x8613 Subclass 0xFF<br>Manufacturer Protocol 0xFF<br>Product bcdDevice 0xA001<br>Serial Number<br>evice Configurations (1)<br>Value Attributes Max Power<br>0x01 0x80 0x32 (100 mA)<br>onfiguration Interfaces (4)<br>Intto Alt Setting Class Subclass Protocol<br>0 0 0xFF (Vendor) 0xFF 0xFF<br>0 1 0xFF (Vendor) 0xFF 0xFF<br>0 1 0xFF (Vendor) 0xFF 0xFF<br>0 2 0xFF (Vendor) 0xFF 0xFF<br>0 2 0xFF (Vendor) 0xFF 0xFF<br>0 xFF 0xFF ▼                                                                                                    | 1,4                                                                                   |                                                                                                    | Cypress FX2L                                     | P No EEPROM Devic                            | ce      |   |
| evice Properties Control Endpt Xfers Other Endpt Xfers Misc.          VendorID       0x0484       Class       0xFF         ProductID       0x8613       Subclass       0xFF         Manufacturer       Protocol       0xFF         Product       bcdDevice       0xA001         Serial Number       bcdDevice       0xA001         Serial Number       wisc       0         evice Configurations (1)       Value       Attributes       Max Power         0x01       0x80       0x32 (100 mA)       0         onfiguration Interfaces (4)       Inter Alk Setting       Class       Subclass         0       0       0xFF (Vendor)       0xFF       0xFF         0       0       0xFF (Vendor)       0xFF       0xFF         1       0xFF (Vendor)       0xFF       0xFF         1       0xFF (Vendor)       0xFF       0xFF         2       0xFF (Vendor)       0xFF       0xFF         2       0xFF (Vendor)       0xFF       0xFF         2       0xFF (Vendor)       0xFF       0xFF         2       0xFF (Vendor)       0xFF       0xFF         2       0xFF (Vendor)       0xFF       0xFF         2       0xFF (                                                                                                    |                                                                                       |                                                                                                    |                                                  |                                              |         |   |
| evice Properties Control Endpt Xfers Other Endpt Xfers Misc.     VendorID 0x04B4 Class 0xFF   ProductID 0x8613 Subclass 0xFF   Manufacturer Protocol 0xFF   Product bcdDevice 0x4001   evice Configurations (1)   Value Attributes Max Power   0x01 0x80 0x32 (100 mA)   onfiguration Interfaces (4)   Intfc Alt Setting   0 0   0 0xFF   0 1   0 0   0 0xFF   0 1   0 0xFF (Vendor)   0 0xFF (Vendor)   0 0xFF   0 2   0 0xFF (Vendor)   0 0xFF (Vendor)   0 0xFF (V                                                                                                    |                                                                                       |                                                                                                    |                                                  |                                              |         |   |
| VendorID     0x04B4     Class     0xFF       ProductID     0x8613     Subclass     0xFF       Manufacturer     Protocol     0xFF       Product     bcdDevice     0xA001       Serial Number     bcdDevice     0xA001       Serial Number     bcdDevice     0xA001       Serial Number     bcdDevice     0xA001       Serial Number     0x32 (100 mA)     0x32 (100 mA)       onfiguration Interfaces ( 4 )     Intro Alt Setting     Class       Intro Alt Setting     Class     Subclass     Protocol       0     0     0xFF (Vendor)     0xFF     0xFF       0     1     0xFF (Vendor)     0xFF     0xFF       0     2     0xFF (Vendor)     0xFF     0xFF       0     2     0xFF (Vendor)     0xFF     0xFF       0     2     0xFF (Vendor)     0xFF     0xFF       0     2     0xFF (Vendor)     0xFF     0xFF       0     2     0xFF (Vendor)     0xFF     0xFF       0     2     0xFF (Vendor)     0xFF     0xFF       0     2     0xFF (Vendor)     0xFF     0xFF                                                                                                    | evice Properties                                                                      | ontrol Endpt Xfers                                                                                             | Other Endpt Xfers   Mis                          | c.                                           |         |   |
| VendorID     0x0484     Class     0xFF       ProductID     0x8613     Subclass     0xFF       Manufacturer     Protocol     0xFF       Product     bcdDevice     0xA001       Serial Number     bcdDevice     0xA001       Serial Number     bcdDevice     0xA001       Serial Number     bcdDevice     0xA001       Serial Number     bcdDevice     0xA001       Serial Number     Max Power     0       Dx01     0x80     0x32 (100 mA)       onfiguration Interfaces ( 4 )     Intro     Intro       Intro     Alt Setting     Class     Subclass       0     0     0xFF (Vendor)     0xFF       0     1     0xFF (Vendor)     0xFF       0     2     0xFF (Vendor)     0xFF       0     2     0xFF (Vendor)     0xFF       0     2     0xFF (Vendor)     0xFF       0     2     0xFF (Vendor)     0xFF       0     2     0xFF (Vendor)     0xFF       0     2     0xFF (Vendor)     0xFF       0     2     0xFF (Vendor)     0xFF       0     2     0xFF (Vendor)     0xFF                                                                                                    |                                                                                       |                                                                                                    |                                                  |                                              |         |   |
| ProductID     0x86613     Subclass     0xFF       Manufacturer     Protocol     0xFF       Product.     bcdDevice     0xA001       Serial Number     bcdDevice     0xA001       Value     Attributes     Max Power       0x01     0x80     0x32 (100 mA)       configuration Interfaces (4)     Intfc     Alt Setting       0     0     0xFF (Vendor)     0xFF       0     1     0xFF (Vendor)     0xFF       0     2     0xFF (Vendor)     0xFF       0     2     0xFF (Vendor)     0xFF       0     2     0xFF (Vendor)     0xFF       0     2     0xFF (Vendor)     0xFF       0     2     0xFF (Vendor)     0xFF       0     2     0xFF (Vendor)     0xFF       0     2     0xFF (Vendor)     0xFF       0     2     0xFF (Vendor)     0xFF       0     2     0xFF (Vendor)     0xFF                                                                                                    | VendorID 0                                                                            | 0x04B4                                                                                                    | Class .                                          | 0xFF                                         |         |   |
| Manufacturer     Protocol 0xFF       Product     bcdDevice 0xA001       Serial Number     scdDevice 0xA001       Value     Attributes     Max Power       0x01     0x80     0x32 (100 mA)       ionfiguration Interfaces (4)     interfaces (4)       Intfc     Alt Setting     Class       0     0     0xFF (Vendor )     0xFF       0     1     0xFF (Vendor )     0xFF       0     2     0xFF (Vendor )     0xFF       0     2     0xFF (Vendor )     0xFF       0     2     0xFF (Vendor )     0xFF       0     2     0xFF (Vendor )     0xFF       0     2     0xFF (Vendor )     0xFF       0     2     0xFF (Vendor )     0xFF       0     2     0xFF (Vendor )     0xFF                                                                                                    | ProductID (                                                                           | 0x8613                                                                                                    | Subcla                                           | ss OxFF                                      |         |   |
| Product     bcdDevice     0x4001       Serial Number     bcdDevice     0x4001       Value     Attributes     Max Power       0x01     0x80     0x32 (100 mA)       configuration Interfaces (4)     Intfc     Alt Setting       Intfc     Alt Setting     Class       0     0     0xFF (Vendor)     0xFF       0     1     0xFF (Vendor)     0xFF       0     2     0xFF (Vendor)     0xFF       0     2     0xFF (Vendor)     0xFF       0     2     0xFF (Vendor)     0xFF       0     2     0xFF (Vendor)     0xFF       0     2     0xFF (Vendor)     0xFF       0     2     0xFF (Vendor)     0xFF       0     2     0xFF (Vendor)     0xFF                                                                                                    | Manufacturer                                                                          |                                                                                                    | Protoco                                          | ol., OxFF                                    |         |   |
| Serial Number         evice Configurations (1)         Value       Attributes         Max Power         0x01       0x80         0x02 (100 mA)         onfiguration Interfaces (4)         Intfc       Alt Setting         Class       Subclass         0       0         0       0xFF (Vendor)         0xFF       0xFF         0       1         0xFF (Vendor)       0xFF         0xFF       0xFF         0       2         0xFF (Vendor)       0xFF         0xFF       0xFF         0       2         0       0xFF         0       Attributes         Max Pkt Size       Interval                                                                                                    | Product                                                                               |                                                                                                    | bodDev                                           | vice 0xA001                                  |         |   |
| evice Configurations (1)         Value       Attributes       Max Power         0x01       0x80       0x32 (100 mA)         onfiguration Interfaces (4)       Intro Alt Setting       Class         1       0xFF (Vendor)       0xFF       0xFF         0       0       0xFF (Vendor)       0xFF       0xFF         0       1       0xFF (Vendor)       0xFF       0xFF         0       2       0xFF (Vendor)       0xFF       0xFF         0       2       0xFF (Vendor)       0xFF       0xFF         0       2       0xFF (Vendor)       0xFF       0xFF         0       2       0xFF (Vendor)       0xFF       0xFF         Address       Attributes       Max Pkt Size       Interval                                                                                                    | Serial Number                                                                         |                                                                                                    |                                                  |                                              |         |   |
| Value     Attributes     Max Power       0x01     0x80     0x32 (100 mÅ)       ionfiguration Interfaces (4)       Intfc     Alt Setting       Class     Subclass       0     0       0     0xFF (Vendor)       0xFF     0xFF       0     1       0xFF (Vendor)     0xFF       0     2       0xFF (Vendor)     0xFF       0xFF     0xFF       0     2       0xFF (Vendor)     0xFF       0xFF     0xFF       0     2       0xFF (Vendor)     0xFF       0xFF     0xFF       0     2       0     0xFF (Vendor)       0xFF     0xFF       0     4ddress       Address     Attributes                                                                                                    | ouion Configuration                                                                   | a (1)                                                                                                    |                                                  |                                              |         |   |
| Value     Particulares     India Forder       0x01     0x80     0x32 (100 mÅ)       onfiguration Interfaces (4)       Intfc     Alt Setting       Class     Subclass       0     0       0     0xFF (Vendor)       0xFF     0xFF       0     1       0xFF (Vendor)     0xFF       0     2       0xFF (Vendor)     0xFF       0xFF     0xFF       0     2       xFF (Vendor)     0xFF       0     2       Address     Attributes                                                                                                    | Value                                                                                 | Attributes                                                                                                    | May Power                                        |                                              |         |   |
| Solid     Onder (roo mm)       Configuration Interfaces (4)       Intfo     Alt Setting       0     0       0     0xFF (Vendor)       0xFF     0xFF       0     1       0xFF (Vendor)     0xFF       0     2       0xFF (Vendor)     0xFF       0xFF (Vendor)     0xFF       0xFF     0xFF       0xFF (Vendor)     0xFF       0xFF     0xFF       0xFf     0xFF       0xFF     0xFF       0xFF     0xFF       0xFF     0xFF       0xFF     0xFF       0xFF     0xFF       0xFf     0xFF                                                                                                    | Y aluc                                                                                |                                                                                                    | 0v32 (100 mÅ)                                    |                                              |         |   |
| Configuration Interfaces (4)         Intfc       Alt Setting         Class       Subclass         0       0         0       0         0       0         0       0         0       0         0       0         0       0xFF (Vendor)         0xFF       0xFF         0       2         0xFF (Vendor)       0xFF         0xFF       0xFF         0       2         0xFF (Vendor)       0xFF         0xFF       0xFF         0xFF                                                                                                    | 0v01                                                                                  | LIV8U.                                                                                                    | 0106 [ 100 [ 10]                                 |                                              |         |   |
| Intfc     Alt Setting     Class     Subclass     Protocol       0     0     0xFF (Vendor)     0xFF     0xFF       0     1     0xFF (Vendor)     0xFF     0xFF       0     2     0xFF (Vendor)     0xFF     0xFF       otaria     0xFF (Vendor)     0xFF     0xFF       0     2     0xFF (Vendor)     0xFF       0     2     0xFF (Vendor)     0xFF       0     2     0xFF (Vendor)     0xFF       0     2     0xFF (Vendor)     0xFF                                                                                                    | 0x01                                                                                  | 0x80                                                                                                    |                                                  |                                              |         |   |
| 0 0 0xFF (Vendor) 0xFF 0xFF<br>0 1 0xFF (Vendor) 0xFF 0xFF<br>0 2 0xFF (Vendor) 0xFF 0xFF<br>■ eterface Endpoints (0) Address Attributes Max Pkt Size Interval                                                                                                    | 0x01<br>onfiguration Interfac                                                         | 0x80                                                                                                    |                                                  |                                              |         |   |
| 0 1 0xFF (Vendor) 0xFF 0xFF<br>0 2 0xFF (Vendor) 0xFF 0xFF ✓<br>nterface Endpoints (0)<br>Address Attributes Max Pkt Size Interval                                                                                                    | 0x01<br>onfiguration Interfac<br>Intfc Alt Setting                                    | ces (4)                                                                                                    | Subclass                                         | Protocol                                     |         | - |
| U 2 UxFF (Vendor) UxFF UxFF ⊻<br>terface Endpoints (0)<br>Address Attributes Max Pkt Size Interval                                                                                                    | 0x01<br>onfiguration Interfac<br>Intfc Alt Setting<br>0 0                             | uxeo<br>ces (4)<br>Class<br>0xFF (Vendor)                                                                      | Subclass<br>0xFF                                 | Protocol<br>0xFF                             |         |   |
| Address Attributes Max Pkt Size Interval                                                                                                    | 0x01<br>onfiguration Interfac<br>Intfc Alt Setting<br>D 0<br>1                        | ces (4)<br>Class<br>0xFF (Vendor)<br>0xFF (Vendor)                                                             | Subclass<br>0xFF<br>0xFF                         | Protocol<br>0xFF<br>0xFF                     |         | - |
| Address Attributes Max Pkt Size Interval                                                                                                    | 0x01<br>onfiguration Interfac<br>Intfc Alt Setting<br>0 0<br>1<br>0 1<br>0 2          | uxeu<br>Class<br>0xFF (Vendor)<br>0xFF (Vendor)<br>0xFF (Vendor)                                               | Subclass<br>0xFF<br>0xFF<br>0xFF                 | Protocol<br>0xFF<br>0xFF<br>0xFF<br>0xFF     |         |   |
| The second second | 0x01<br>Intfc Alt Setting<br>0 0<br>1<br>0 1<br>0 2<br>terface Endpoints              | uxeu<br>ces (4)<br>Class<br>0xFF (Vendor)<br>0xFF (Vendor)<br>0xFF (Vendor)<br>0xFF (Vendor)                   | Subclass<br>OxFF<br>OxFF<br>OxFF<br>OxFF         | Protocol<br>0xFF<br>0xFF<br>0xFF<br>0xFF     |         |   |
|                                                                                                    | 0x01 onfiguration Interfac Intfc Alt Setting 0 0 1 0 1 0 2 nterface Endpoints Address | UX80<br>es (4)<br>Class<br>DxFF (Vendor)<br>DxFF (Vendor)<br>DxFF (Vendor)<br>(0)<br>Attributes                | Subclass<br>0xFF<br>0xFF<br>0xFF<br>0xFF         | Protocol<br>0xFF<br>0xFF<br>0xFF<br>0xFF     |         |   |
|                                                                                                    | 0x01 onfiguration Interfac Intfc Alt Setting 0 0 1 0 1 0 2 terface Endpoints Address  | UK80<br>Liss<br>OxFF (Vendor)<br>OxFF (Vendor)<br>OxFF (Vendor)<br>(0)<br>Attributes                           | Subclass<br>OxFF<br>OxFF<br>OxFF<br>Max Pkt Size | Protocol<br>0xFF<br>0xFF<br>0xFF<br>0xFF     |         |   |
|                                                                                                    | 0x01 onfiguration Interfac Intfc Alt Setting 0 0 1 0 1 0 2 terface Endpoints Address  | UK80<br>ices (4)<br>Class<br>0xFF (Vendor)<br>0xFF (Vendor)<br>0xFF (Vendor)<br>(0)<br>Attributes              | Subclass<br>0xFF<br>0xFF<br>0xFF<br>0xFF         | Protocol<br>OxFF<br>OxFF<br>OxFF<br>Interval |         |   |
|                                                                                                    | 0x01 onfiguration Interfac Intfc Alt Setting 0 0 1 0 1 0 2 terface Endpoints Address  | UK80<br>Exes (4)<br>Class<br>0xFF (Vendor)<br>0xFF (Vendor)<br>0xFF (Vendor)<br>0xFF (Vendor)<br>0xFF (Vendor) | Subclass<br>0xFF<br>0xFF<br>0xFF<br>0xFF         | Protocol<br>0xFF<br>0xFF<br>0xFF             |         |   |

## Figure 4-8. Choose EZ-USB Interface

The EZ-USB Interface displays the Device information: Cypress FX2LP No EEPROM Device:

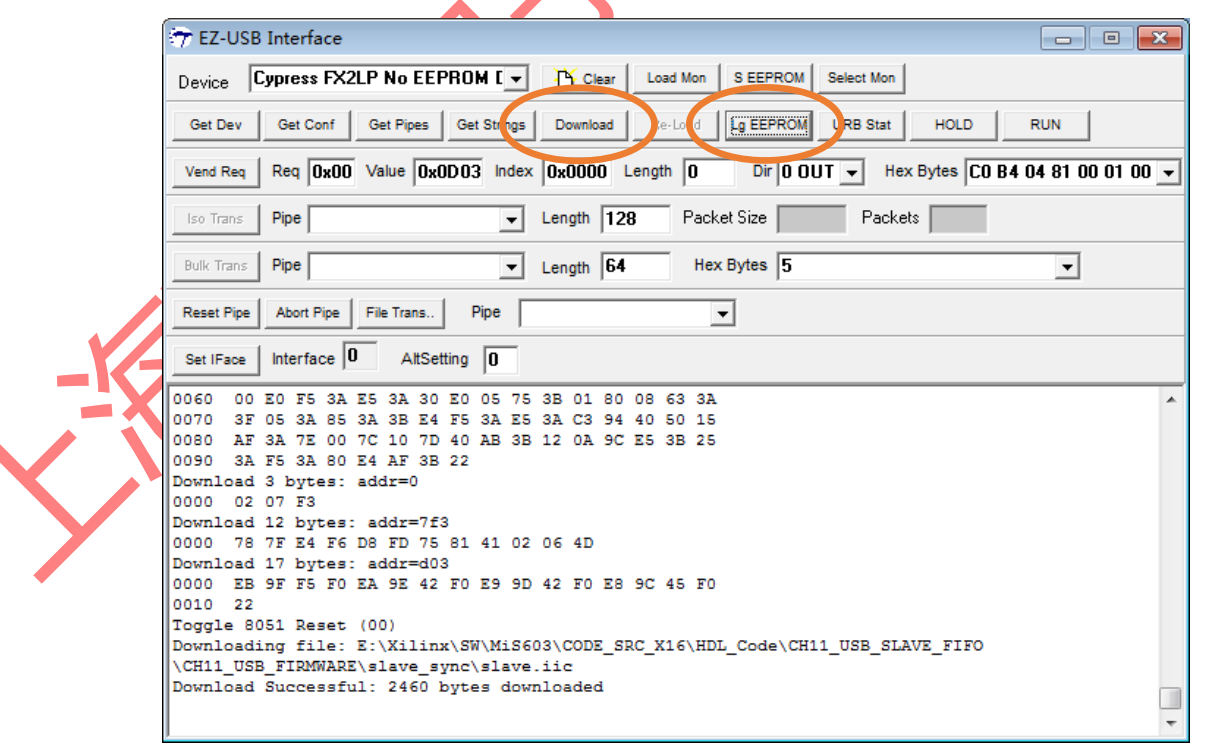

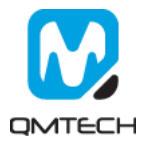

Click **Download** button and select **Slave.hex**. The Slave.hex is located in Release folder: \software\ Test04-CY7C68013\_USB\_FIRMWARE\USB\_SLAVE\_FIFO\USB\_FIRMWARE\slave\_sync. Notice: if users want to download firmware into external EEPROM, click **Lg EEPROM** and select **Slave.iic**.

| 查找范围(I) | : 🔁 slave_synd | :                        | + 🗈 💣 📰 | •     |          |
|---------|----------------|--------------------------|---------|-------|----------|
| 00      | slave, hex     |                          |         |       |          |
|         |                |                          |         |       |          |
| Recent  |                |                          |         |       |          |
|         |                |                          |         |       |          |
| 桌面      |                |                          |         |       |          |
|         |                |                          |         |       |          |
| 我的文档    |                |                          |         |       |          |
|         |                |                          |         |       |          |
| 我的电脑    |                |                          |         |       | <b>V</b> |
|         |                |                          |         |       |          |
| 网上领民    |                |                          |         |       |          |
|         |                | 8 <b>m</b>               |         |       |          |
|         | 文件名(图):        | slave. hex               |         | 打开(0) |          |
|         | 文件类型(E):       | Intel Hex Files (*. hex) | •       | 取消    |          |
|         |                | 「 以只读方式打开 (B)            |         |       |          |

#### Figure 4-9. Program Slave.hex

After the Slave FIFO firmware successfully downloaded, the EZ-USB Interface will display new enumerated device: **QinMou-X16**. And then users could send 512 bytes of hex value 0x55 into USB **Endpoint 2 OUT** by clicking **Bulk Trans button**:

| 🐨 B   | Z-USB Interface                                                                                |
|-------|------------------------------------------------------------------------------------------------|
| Dev   | ice QinMou-X16 Clear Load Mon S EEPROM Select Mon                                              |
| Ge    | t Dev Get Conf Get Pipes Get Strings Download Re-Load Lg EEPROM URB Stat HOLD RUN              |
| Ven   | d Reg Reg 0x00 Value 0x0000 Index 0x0000 Length 0 Dir 0 OUT V Hex Bytes C0 B4 04 81 00 01 00 V |
| fso   | Trans PipeLeooth 128 Packet Size Packets                                                       |
| Bulk  | Trans: Pipe D: Endpoint 2 OUT - Length 512 Hex Bytes 55                                        |
| Res   | et Pipe Acontimue Tara Dias O. Endpoint 2 001 V                                                |
|       |                                                                                                |
| Set   | Interface V AltSetting U                                                                       |
| 0110  | ) 55 55 55 55 55 55 55 55 55 55 55 55 55                                                       |
| 0120  | ) 55 55 55 55 55 55 55 55 55 55 55 55 55                                                       |
| 0130  | ) 55 55 55 55 55 55 55 55 55 55 55 55 55                                                       |
| 0140  | ) 55 55 55 55 55 55 55 55 55 55 55 55 55                                                       |
| 0150  | 35 55 55 55 55 55 55 55 55 55 55 55 55 5                                                       |
| 0160  |                                                                                                |
| 01.00 |                                                                                                |
| 0100  |                                                                                                |
| 0120  |                                                                                                |
| 0180  |                                                                                                |
| 0100  | 55 55 55 55 55 55 55 55 55 55 55 55 55                                                         |
| 01DC  | 55 55 55 55 55 55 55 55 55 55 55 55 55                                                         |
| OIEC  | 5 55 55 55 55 55 55 55 55 55 55 55 55 5                                                        |
| OIFC  | 3 55 55 55 55 55 55 55 55 55 55 55 55 55                                                       |
|       |                                                                                                |
|       | ~                                                                                              |

Figure 4-10. New QinMou-X16 Device and Send Test Datas

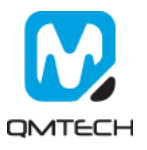

Then, change the **Pipe** selection into **Endpoint 6 IN**. After click the **Bulk Trans** button, the log window will display all the received data from USB Endpoint 6 IN. From below image, users could see all the 512 bytes of hex value 0x55 are correctly read back from Slave FIFO.

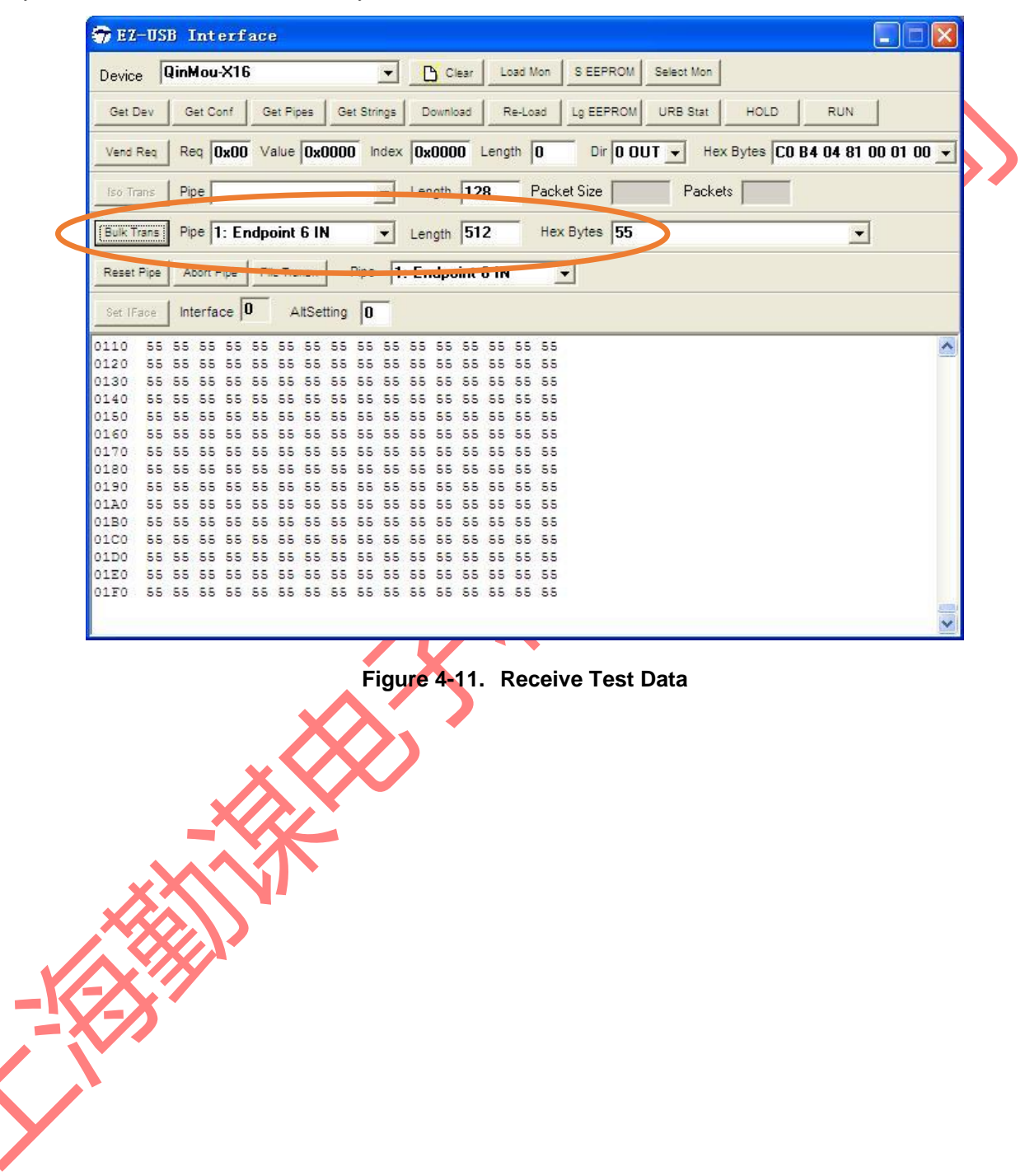

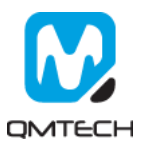

#### Reference 5.

- [1] ug380-Configuration.pdf
   [2] ug385-Package.pdf
   [3] ug394-Power Managment.pdf
   [4] M25P80.pdf
   [5] LPC-Link-II\_Rev\_C.pdf
   [6] Xc7a35t-sdram-v02.pdf

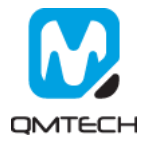

# 6. Revision

| Doc. Rev. | Date       | Comments             |
|-----------|------------|----------------------|
| 0.1       | 11/07/2017 | Initial Version.     |
| 1.0       | 11/18/2017 | V1.0 Formal Release. |
|           |            |                      |
|           |            |                      |

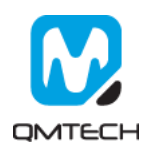